# **Quick Start**

## 通用工业网关2

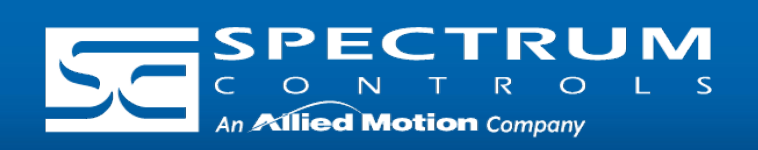

#### Connect to Network

Connect an Ethernet cable between an Ethernet port on the Gateway and the Ethernet Switch, and connect an Ethernet cable between the Ethernet Switch and PC.

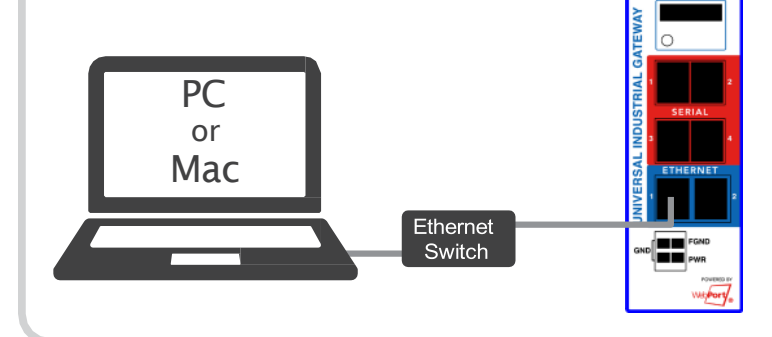

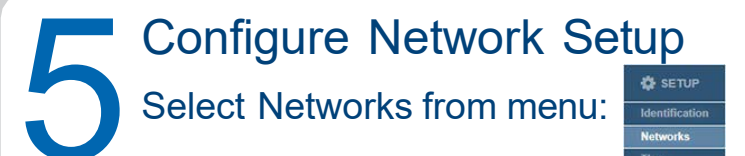

#### The Networks page appears:

| Network    | Ports<br>1 2 |   | Configuration                                                                                                    |  |  |  |
|------------|--------------|---|----------------------------------------------------------------------------------------------------|--|--|--|
| 1          | •            | • | (b) Saloci P (P) (102 Mit 104 107) (■ Saloci Meat: 205.205.205 0 (▼) Gatesary: 102 108 104 1<br>M/C. Anteres: 02 50 22 01 40 75 |  |  |  |
| 2          | 0            | 0 | No Ports Assigned                                                                                                    |  |  |  |
| Port Disab | led:         | 0 |                                                                                                    |  |  |  |
| 151: 8.8.8 | 8            |   | DNS2: Default Gateway: 192.168.164.1 v                                                                                          |  |  |  |

If setting a Static IP, identify the IP address you plan to use.

NOTE: Gateway and DNS1 are required only if NTP is selected in Time Setup. (see step 4)

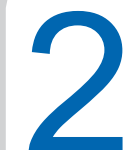

**Connect Power Supply** Once the Gateway boots, the IP address will display on the Gateway.

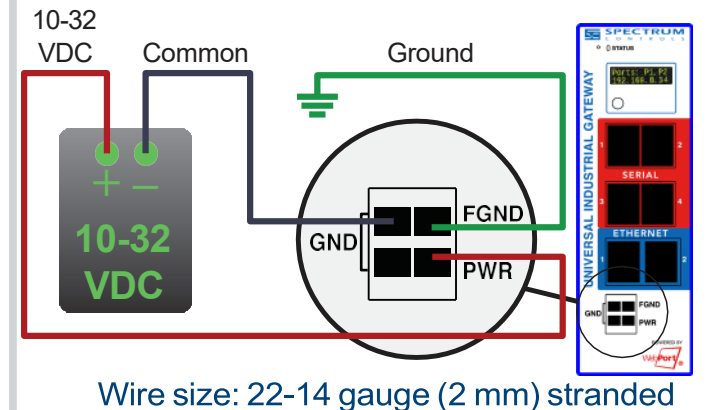

Tightening torque, min 0.22 Nm (2 in/lbs.)

### Add Devices

Devices Tag Maps Select Devices from menu:

#### Adding an Ethernet server device:

- 1. Name the Device.
- 2. Select the appropriate Ethernet protocol.

3. Select the appropriate TCP Port.

4. Enter the IP address of the Ethernet device being connected to the Gateway.

5. If necessary, enter the slot number where the processor is located.

6. Click the Test Device Connection button.

### Log In to the Gateway Type the default IP address

192.168.1.100 into your web browser.

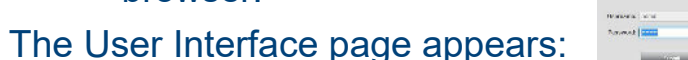

Enter the default password: Spectrum

After changing the password, the main Gateway page appears:

|                                                        | E 10 P                                                                                                    |                        |  |
|--------------------------------------------------------|----------------------------------------------------------------------------------------------------|------------------------|--|
| -                                                      |                                                                                                    |                        |  |
| Passed.                                                | 1 Mar 7                                                                                                    | trad.                  |  |
|                                                        | - 100                                                                                                    | -                      |  |
|                                                        | 1.000                                                                                                    | dent 4 Advent          |  |
| P 10                                                   | 8712F                                                                                                    | Bear 1.04000           |  |
| diate.                                                 | 3794038                                                                                                    | Autority (1982)        |  |
| autial.                                                | 104/00F                                                                                                    | 1014 A. 68180          |  |
| 100000                                                 | 10x3x17                                                                                                    | (Minimal 1717) (Minist |  |
| annotan                                                | Low Dar No.                                                                                                    | 2001                   |  |
| and the local data                                     | form they be                                                                                                    | 1000                   |  |
| aller alle                                             | And and a state of the state of the state of | 100                    |  |
|                                                        | Later provide arteriority                                                                                                    | 14                     |  |
|                                                        | Teleck 10 Autom                                                                                                    | 100400                 |  |
|                                                        | And and a state of the second                                                                                                    | 175.64                 |  |
| meet.7                                                 |                                                                                                    |                        |  |
| moduly<br>webbins                                      | Release Row Procedure                                                                                                    | 310.00                 |  |
| and a                                                  | Nations New York Technic<br>April Course of Address                                                                                                    | allow-                 |  |
| meets)<br>argheine<br>heits, hans, d<br>heits, hand, 3 | Minute Real Forder<br>Adult Court - P. Maren<br>Bartol Store C.F. Maren                                                                                                    | ACTION OF ACTION       |  |

#### The Device page appears.

#### Adding a Serial server device

1. Name the Device.

2. Select the protocol the serial port will be using.

3. Configure the serial port the device will be connected to. (See Step 7)

4. For most applications "Slot Number" should be left at "0".

5. Select the type of error checking used by the PLC's serial port protocol.

6. Some applications need the ACK Timeout, NAK Retries, and ENQ Retries values adjusted. If uncertain, use the default values.

7. Click the Test Device Connection button.

**Required from User:** • 24 VDC power supply, all cables and wiring, Ethernet switch.

• 电源: 10-32 VDC 3W

Models Covered: WP-G-222-P1, WP-G-242-P1, WP-G-222-P2, WP-G-242-P2

**Questions?** Access our built-in online help.

**Ambient Temperature Range:** 0C < Ta < 55C

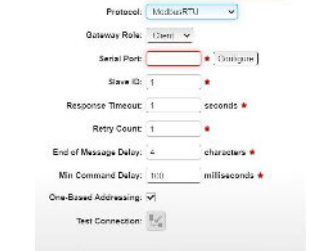

#### Universal Industrial Gateway

| Time S                                                     | е цр                                                                                                    |
|------------------------------------------------------------|----------------------------------------------------------------------------------------------------|
| Select Tin                                                 | ne from menu:<br>Time<br>Security                                                                                                    |
| The Time page<br>appears:                                  | Time Devressal federated Gateway Date Time: 17 AUg 2023 / 04:23:01 pm Measure Measure |
| Options are:<br>• Manual. Enter th<br>• NTP. Select a time | e correct Date and Time.<br>ne zone.                                                                                                    |
| Configure<br>Gateway<br>configure<br>which yo              | e the serial port on the<br>to match the serial port<br>ation of the device to<br>u are connected.                                                                                                    |
| Serial Po<br>Baud Ra                                       | rial Port Setup                                                                                                    |
| Data Bi<br>Stop Bi<br>Pari<br>Handshai                     | ts: 8 v<br>ts: 1 v<br>ty: none v                                                                                                    |
| N-516-753-75                                               |                                                                                                    |

# Quick Start

## 通用工业网会

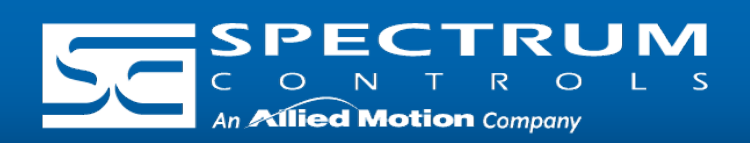

#### Add Tags

The Gateway moves tag data between connected devices. For each device connected to the Gateway, specify the tags from which data will be read, and the tags to which that data will be written.

To add tags, select a device you added, and select the Add Tags button:

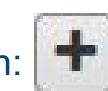

The Tag Properties dialog appears:

|              |              | =' |
|--------------|--------------|----|
| Description: |              |    |
| Data Type:   | INT V        |    |
| Address:     |              |    |
|              | Word Swan:   |    |
| Byte Swap:   | I mora smap. |    |

Specify the following:

Tag Name: Name the tag.

**Data Type:** Select data type of the named tag.

Address: Enter the name of the tag in the PLC, or the address of the tag depending on the protocol.

Byte Swap/Word Swap/Is Array: Refer to user's guide for more detailed information. In most applications, these boxes can be left unchecked.

**NOTE:** Tags can be imported from a .csv file.

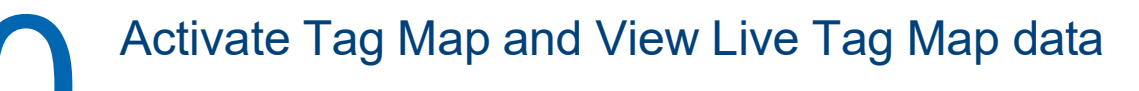

- 1. Activate the Tag Map to begin communication between the Source and Destination tags, select:
- 2. Select the Live Tag Map Viewer to view the transfer of

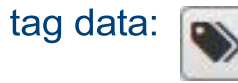

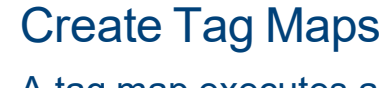

A tag map executes a tag copy between PLCs.

Select Tag Maps from menu:

To add a Tag Map, select the Add Tag Map button:

The Tag Map Editor dialog appears:

- 1. Specify the Source tag.
  - i. From "Available Tags":
    - a. Select a Device.
    - b. Select the Tag that will be used as the data Source.
    - c. Confirm that the Source field is highlighted, and select the Move Tag button:
- 2. Specify the Destination tag.
  - i. From "Available Tags":
    - a. Select a Device.
    - b. Select the Tag that will be used as the data Destination.
    - c. Confirm that the Destination field is highlighted, and select the Move Tag button:
- 3. Repeat steps 1 and 2 for each additional Source/Destination tag pair needed.
- 4. Name. Enter a name for the Tag Map.
- 5. Specify when a tag map executes:
  - On Change: Executes a tag map on the state change of a specified tag.
  - Periodic: Executes the tag map on a user defined rate of frequency.

Ex ec IIC T6 Gc (Ex) || 3G UL 20 ATEX 2469X EN 60079-0:2018 & EN 60079-7 :2015+A1 :2018

GBEx 2021312310000322 GB/T3836.1-2021, GB/T3836.3-2021 本产品已取得CCC认证, 符合GB/T3836,1-2021,

GB/T3836.3-2021标准要求。

预防性警告 应采取适当措施来防止峰值电压因瞬态干扰而超过额定电压的 140%。 该系统应安装在GB 3836.1所定义的最低防护等级至少为IP54的外壳中 并在不超过GB / T 16935.1 定义的污染等级2的环境中使用 外壳必须具有只能使用工具才能触及的门或盖

CCC 徽标 警告: 爆炸危险 可能导致设备不再适用于 1 级 2 区危险环境 在危险环境中更换模块或为模块配线时,务必先关闭电》

Spectrum Controls, Inc. 频谱控制公司,美国华盛顿州贝尔维尤市第132大道东北段, 1705号, 邮编: 98005 | www.spectrumcontrols.com (美国) Copyright ©2023 Spectrum Controls, Inc., All rights reserved. Part No. 0100299-04 Rev A 11/2023

### Universal Industrial Gateway

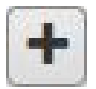

| Available lags                   |              |     | Copy lags 🛨 🔲 🚿        |             |  |
|----------------------------------|--------------|-----|------------------------|-------------|--|
| Device                           | Tag          |     | Source                 | Destination |  |
| SSystem                          | (1) bool16d1 |     |                        |             |  |
| SUser                            | (1) bool16d2 |     |                        |             |  |
| 1) ccm                           | (1) bool 16s |     |                        |             |  |
| 1) df1-cip                       | (1) bool1d1  |     |                        |             |  |
| 1) df1-pccc                      | (1) bool1d2  |     |                        |             |  |
| 1) directNet                     | (1) bool1s   |     |                        |             |  |
| <ol> <li>display test</li> </ol> | (1) bool32s  |     |                        |             |  |
| 1) DisplayTest                   | (1) bool4d1  |     |                        |             |  |
| 1) eip                           | (1) bool4d2  | DO: |                        |             |  |
| 1) eip-pccc                      | (1) bool4d3  | 100 |                        |             |  |
| Ethernet/IP-PCCC                 | (1) bool4d4  | _   | Tag Map Name:          |             |  |
| 1 hostLink                       | (1) bool4s   | 1   |                        | *           |  |
| 1 modbusASCII                    | 1 bool8s     |     |                        |             |  |
| 1 modbusRTU                      | (1) dint1d1  |     | On Change              | Periodic    |  |
| 1 modbusTCP                      | (1) dint1d2  |     | •                      | 0           |  |
| 1 myElpPCCC                      | (1) dint2d1  |     |                        |             |  |
| 1 ppi                            | (1) dint2d2  |     | Tag:                   | * 📎         |  |
| 1) \$7                           | (1) dint2d3  |     | Polling Rate: 100 ms * |             |  |
| 1 TestMessageDelete              | (1) dint4s   |     |                        |             |  |
|                                  | (int10d      | -   |                        |             |  |